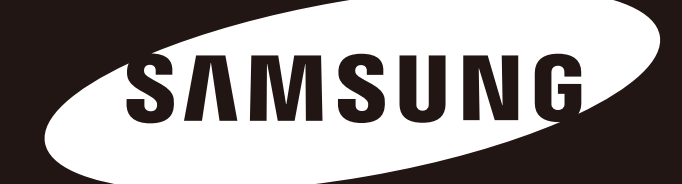

# D3 Station РУКОВОДСТВО ПОЛЬЗОВАТЕЛЯ внешний дисковый накопитель

D3 Station

# Краткое руководство

#### О настоящем руководстве

В комплект поставки изделия входит краткое руководство по установке и руководство пользователя. Тщательное соблюдение инструкций и мер предосторожности, указанных в данном руководстве, сделает работу с портативным внешним дисковым накопителем D3 Station легкой и приятной.

#### Руководство по быстрой установке

При покупке портативного внешнего дискового накопителя D3 Station в комплект входит руководство по установке. В руководстве по быстрой установке приведена информация о компонентах, которые входят в состав комплекта, и простые инструкции по установке.

#### Руководство пользователя

В руководстве пользователя содержится подробная информация о функциях изделия, а также инструкции по использованию портативного внешнего дискового накопителя.

#### Как использовать данное руководство

Перед началом использования изделия внимательно прочитайте и тщательно ознакомьтесь с разделом «Меры предосторожности при обращении с изделием».

Несоблюдение указаний, которые содержатся в разделе «Меры предосторожности при обращении с изделием» может причинить вам вред или повредить портативный внешний дисковый накопитель D3 Station.

В случае возникновения проблем с изделием прежде всего обратитесь к разделу «Устранение неисправностей».

#### Описание значков

| Значок |                  | Значение                                                                                                    |  |
|--------|------------------|----------------------------------------------------------------------------------------------------|--|
|        | Меры             | Прежде чем применять какие-либо меры предосторожности, необходимо                                                         |  |
|        | предосторожности | прочитать информацию, отмеченную таким значком.                                                                           |  |
| !      | Предостережение  | Этот значок указывает на информацию о функциях, которую необходимо прочитать. Пользователь должен соблюдать осторожность. |  |
|        | Примечание       | Этот значок указывает на полезную информацию о функциях.                                                                  |  |

Загрузить программное обеспечение и руководство пользователя можно на веб-сайте дисковых накопителей компании Samsung (www.samsunghdd.com). Содержание данного руководства пользователя может быть изменено без предварительного извещения пользователя в целях улучшения качества изделий.

# Меры предосторожности при обращении с изделием

Данная информация приведена для обеспечения безопасности пользователя и предотвращения нанесения ущерба собственности пользователя.

Внимательно прочтите предоставленную информацию и используйте изделие надлежащим образом.

#### Указания по установке

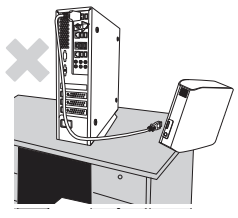

Пользуйтесь изделием, только когда оно установлено на ровной поверхности.

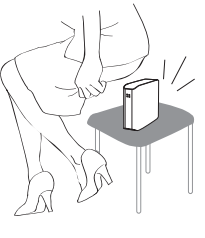

#### Не садитесь на изделие и не ставьте на него тяжелые предметы.

Это может привести к повреждению корпуса изделия или разъема и стать причиной поломки изделия.

#### Использования кабеля передачи данных

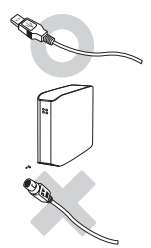

## Стандартный кабель передачи данных.

Это может повысить вероятность отказа и привести к неправильному функционированию изделия.

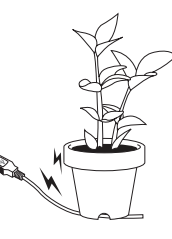

#### Не перегибайте кабель передачи данных и не ставьте на него тяжелые предметы.

Если кабель передачи данных поврежден, это может привести к неисправности изделия.

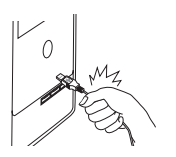

## Не извлекайте разъем кабеля передачи данных, резко потянув за шнур.

Это может повредить разъем изделия и привести к проблемам в его работе.

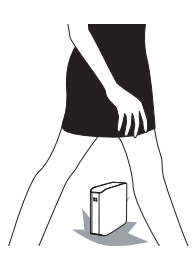

#### Удар

Внешний накопитель часто переносят, и его легко можно уронить. Старайтесь не ронять и не ударять изделие во время переноски.

При ударе по внешнему накопителю на диске могут образоваться поврежденные секторы.

Поврежденные секторы могут стать причиной различных ошибок и потенциально ошибок чтения/записи.

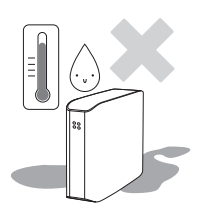

#### Влажность

Если вы пользуетесь изделием в местах, подверженных воздействию влаги, то это создает опасность поражения электрическим током.

Кроме того, продолжительное воздействие влаги может привести к коррозии различных деталей и компонентов.

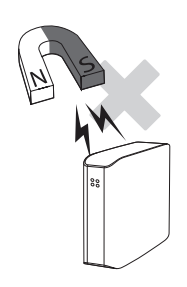

#### Магниты

Магнитные предметы могут привести к различным повреждениям жесткого диска, включая повреждение данных. Держите магниты и магнитные предметы вдали от внешнего накопителя.

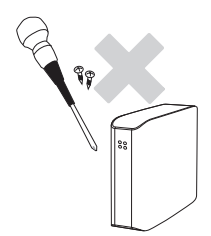

#### Разборка и удаление ярлыка

Для проведения ремонта обратитесь в назначенный центр по обслуживанию заказчиков (samsung). При проведении разборки, ремонта или модификации изделия лицом, не имеющим полномочий, а также несанкционированном удалении ярлыка гарантийные обязательства аннулируются.

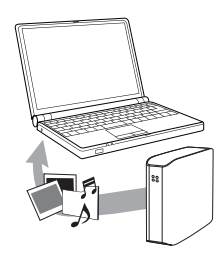

#### Всегда проводите резервное копирование важных данных

Изготовитель внешнего накопителя не гарантирует сохранность данных на внешнем накопителе и не несет ответственность за какой-либо моральный или материальный ущерб, возникший в процессе восстановления данных.

• Резервное копирование : хранение оригинала и копии на двух или более раздельных и доступных носителях.

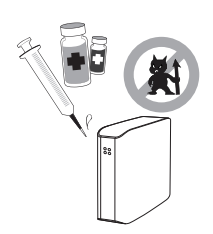

#### Периодическая проверка на вирусы

Как можно чаще сканируйте устройство на наличие вирусов и защищайте внешний накопитель от заражения вирусами.

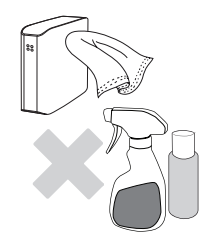

#### Чистка изделия

Не пользуйтесь чистящими жидкостями и подобными химикатами. Не распыляйте чистящее средство непосредственно на изделие. Это может привести к обесцвечиванию и деформации изделия.

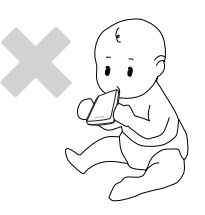

#### Порядок хранения

Держите устройство и принадлежности в месте, недоступном для детей. Это может привести к травме или иным проблемам.

## 1МВ (мегабайт)=1000000 байт, 1GВ (гигабайт)=100000000 байт

Емкость хранилища может различаться в зависимости от метода форматирования накопителя, расположения разделов и типа используемой операционной системы.

# Содержание

| Краткое руководство                                         | 2<br>2<br>2<br>2<br>2            | О настоящем руководстве<br>Руководство по быстрой установке<br>Руководство пользователя<br>Как использовать данное руководство<br>Описание значков                                                                                                    |
|-------------------------------------------------------------|----------------------------------|----------------------------------------------------------------------------------------------------|
| Меры предосторожности при<br>обращении с изделием           | 3333444444                       | Указания по установке<br>Использования кабеля передачи данных<br>Удар<br>Влажность<br>Магниты<br>Разборка и удаление ярлыка<br>Всегда проводите резервное копирование важных данных<br>Периодическая проверка на вирусы<br>Чистка изделия<br>Порядок хранения |
| Введение                                                    | 6                                | Введение                                                                                                    |
| Технические характеристики                                  | 7                                | D3 Station                                                                                                    |
| Подключение портативного дискового<br>накопителя D3 Station |                                  | Установка<br>Для операционной системы Windows<br>Для операционных систем, используемых на компьютерах<br>Macintosh                                                                                                    |
| Работа с портативным дисковым<br>накопителем D3 Station     | 11<br>11<br>13<br>13<br>14       | Копирование/перемещение файлов<br>Использование съемного диска<br>Безопасное извлечение портативного дискового накопителя<br>Для операционной системы Windows<br>Для операционных систем, используемых на компьютерах<br>Macintosh                            |
| Программное обеспечение для портативного накопителя         | 15<br>15<br>17                   | Программное обеспечение Samsung Drive Manager<br>Установка Samsung Drive Manager<br>Использование Samsung Drive Manager                                                                                                    |
| Устранение неисправностей                                   | 19                               | Часто задаваемые вопросы                                                                                                    |
| Приложение                                                  | 20<br>20<br>20<br>20<br>21<br>21 | Разбивка жесткого диска и изменение типа файловой системы<br>Процедура переформатирования в FAT32<br>Процедура переформатирования в NTFS<br>Форматирование в Macintosh<br>Соответствие стандартам<br>Соответствие требованиям FCC                             |

# Введение

Портативный внешний дисковый накопитель D3 Station является внешним накопительным устройством с высокой производительностью с поддержкой интерфейса USB 2.0 и USB 3.0. В отличие от стандартных дисковых накопителей, использование портативного внешнего дискового накопителя D3 Station дает возможность мгновенно увеличить объем памяти системы без необходимости разборки компьютера.

Другими словами, для легкости использования портативный внешний дисковый накопитель D3 Station поставляется уже разбитым на логические разделы и отформатированным, и для того, чтобы получить доступ к диску, достаточно просто подсоединить его к компьютеру через порт USB.

Портативные изделия поставляются с программным обеспечением Samsung Drive Manager, которое представляет собой встроенное приложение управления для Windows и упрощает использование внешних дисковых накопителей. Samsung Drive Manager поддерживает различные функции, включая автоматическое резервное копирование, защиту файлов и папок, блокировку накопителя, диагностику накопителя, создание разделов и настройку параметров энергопотребления.

D3 Station 2TB : HX-D201TDB/G D3 Station 3TB : HX-D301TDB/G

## Технические характеристики (D3 Station)

| Категория                              | D3 Station                             |
|----------------------------------------|----------------------------------------|
| Интерфейс                              | Super Speed USB 3.0                    |
| Пропускная способность<br>интерфейса:  | 5 Gbps Макс                            |
| Поддержка операционной системы         | Windows XP / Vista / 7 / 8             |
|                                        | Mac OS X 10.4.8 и более поздние версии |
| Емкость дискового<br>накопителя        | 2TB / 3TB                              |
| Размеры (ширина х<br>высота х глубина) | (180.6mm x 129.2mm x 47mm)             |
| Формат системы                         | NTFS                                   |

## Системные требования

- ПК: Windows XP / Vista / 7 / 8
- Macintosh: Mac OS X 10.4.8 и более поздние версии
- Для лучшей производительности и повышения надежности используйте самую последнюю версию операционной системы.

#### Комплект поставки

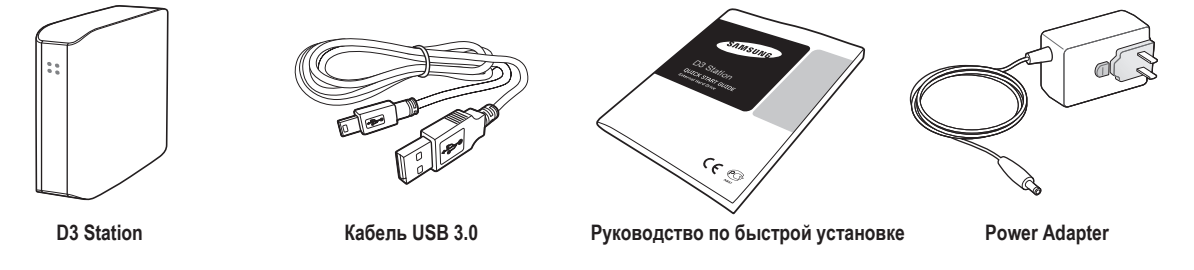

※ При покупке портативного внешнего дискового накопителя S2 убедитесь в наличии всех компонентов в упаковке продукта.

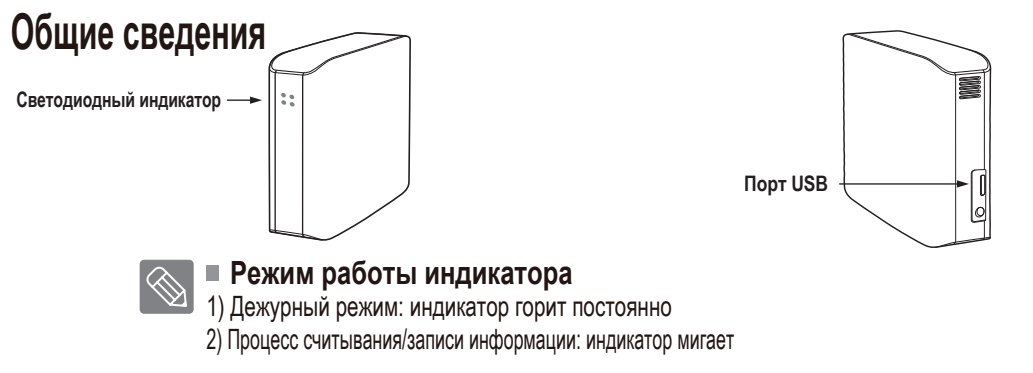

Для использования модели Жесткого диска на максимальной скорости необходим ПК или устройство, поддерживающие интерфейс USB 3.0.

# Подключение портативного накопителя D3 Station

#### Установка

Убедитесь в том, что ваш компьютер соответствует минимальным системным требованиям, как указано в разделе «Системные требования».

Вставьте кабель USB в USB-разъем на компьютере/ноутбуке, как показано на рисунках 3 и 4:

• Рисунок 3. Подключение к компьютеру

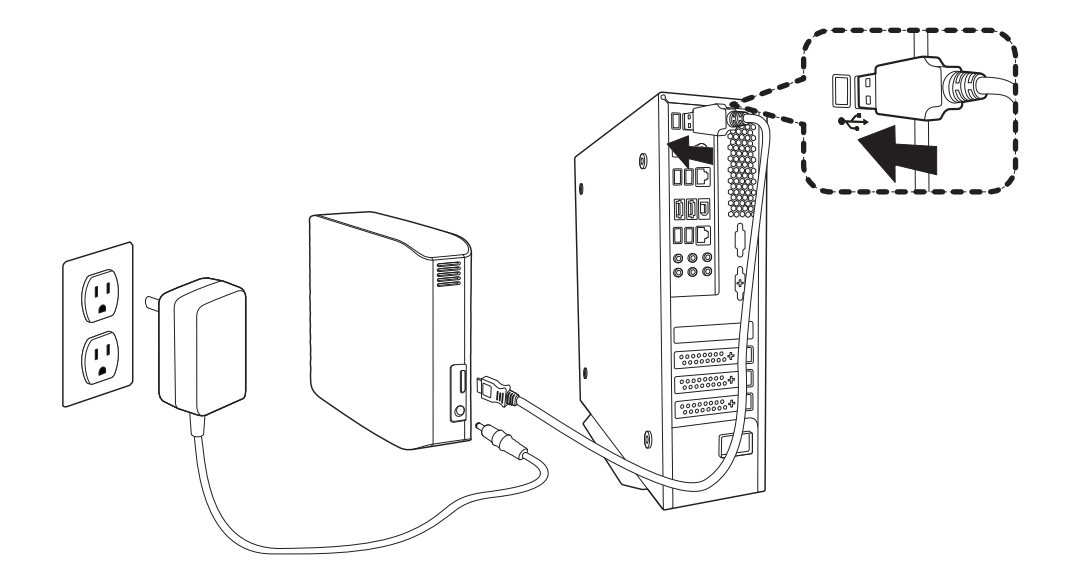

• Рисунок 4. Подключение к ноутбуку

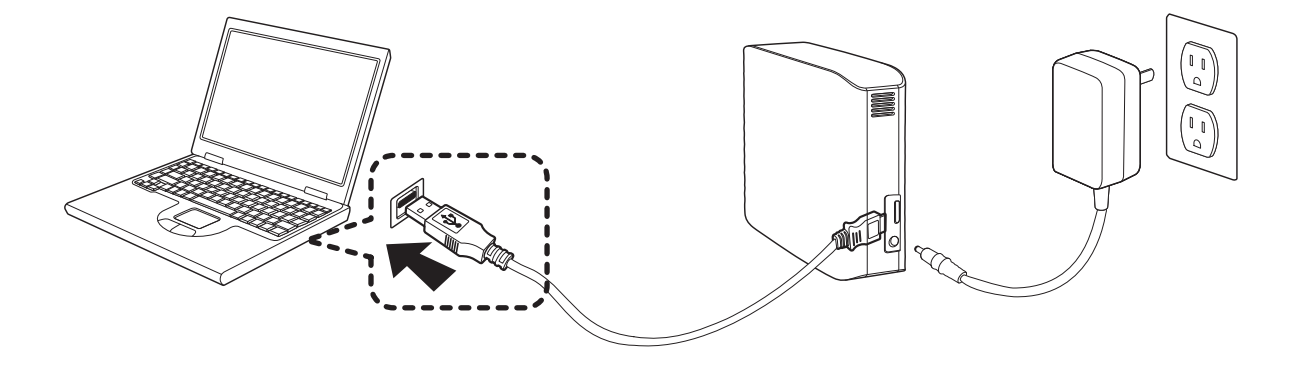

Для использования модели Жесткого диска на максимальной скорости необходим ПК или устройство, поддерживающие интерфейс USB 3.0.

## Для операционной системы Windows

После подсоединения портативного внешнего дискового накопителя D3 Station к компьютеру в правом нижнем углу экрана в области уведомлений панели задач появится небольшой значок.

• Рисунок 5. Область уведомлений панели задач указывает на обнаружение внешнего устройства

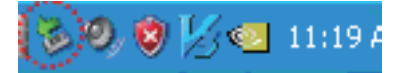

Операционная система распознает и отобразит диск "Samsung" под папкой «My Computer» («Мой компьютер»).

• Рисунок 6. В проводнике Windows вы увидите новый диск Samsung

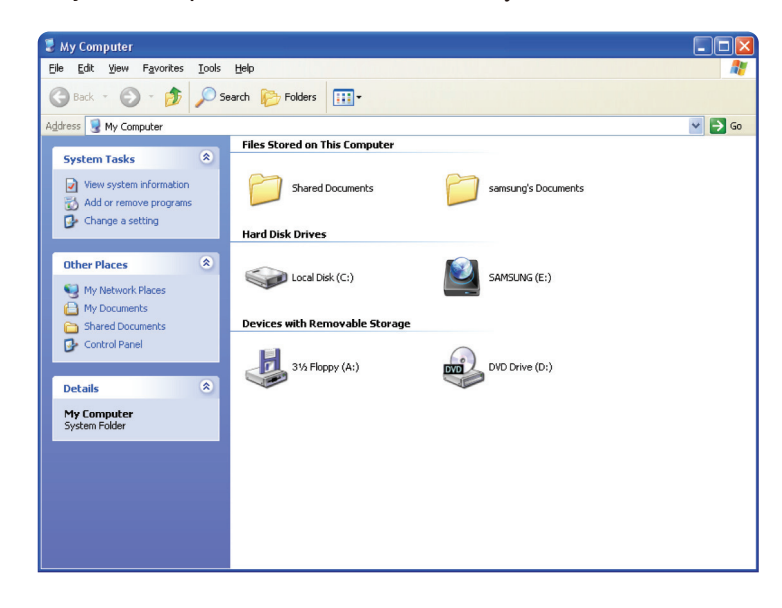

Теперь портативный внешний дисковый накопитель Samsung D3 Station готов к использованию.

#### Для операционных систем, используемых на компьютерах Macintosh

Подключите портативный внешний дисковый накопитель D3 Station к компьютеру. В операционной системе Macintosh будет создан значок накопителя SAMSUNG.

• Рисунок 7. Значок подключения внешнего дискового накопителя для Macintosh

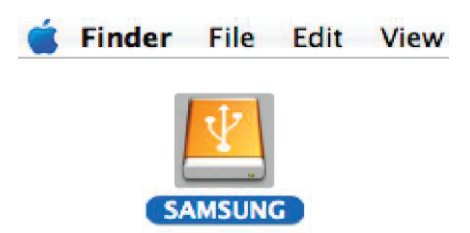

После того, как вы щелкнете мышью на значке SAMSUNG, откроется следующая папка:

• Рисунок 8. Папки в Macintosh

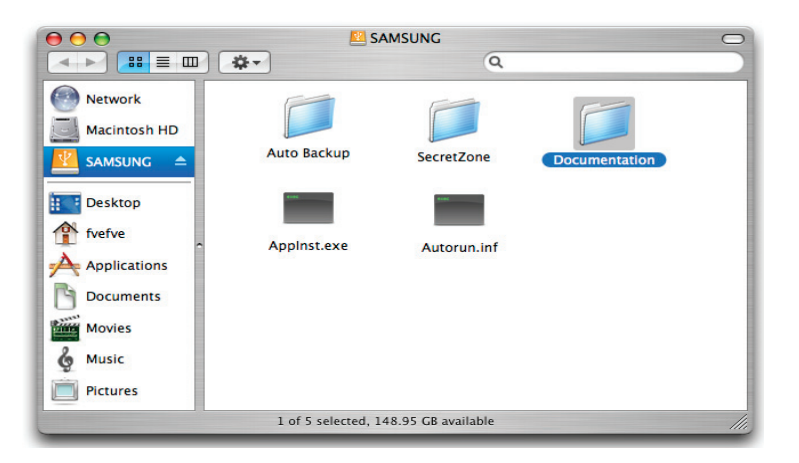

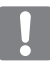

Теперь портативный внешний дисковый накопитель Samsung D3 Station готов к использованию.

(Программное обеспечение, поставляемое в комплекте для портативного внешнего дискового накопителя D3 Station , не поддерживает операционную систему Mac.)

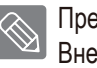

Предлагается драйвер NTFS для Mac диска, который можно использовать для записи данных в формате NTFS. Внешние дисковые накопители для Mac OS. Драйвер NTFS для Mac диска можно загрузить с веб-сайта Samsung. (http://samsunghdd.seagate.com)

## Работа с портативным дисковым накопителем D3 Station Копирование/перемещение файлов

Теперь после завершения успешной установки нового портативного внешнего дискового накопителя D3 Station вы можете копировать или перемещать отдельные файлы или полное содержимое папок с нового портативного накопителя на компьютер и обратно.

Необходимо понимать разницу между копированием и перемещением. Копирование: значит создать дубликаты папки или файла, в результате чего у вас имеются две копии. Перемещение: значит взять папку или файл из одного каталога и поместить их в другой каталог.

ПРИ ПЕРЕМЕЩЕНИИ ПАПКИ ИЛИ ФАЙЛА РЕЗЕРВНАЯ КОПИЯ НЕ СОХРАНЯЕТСЯ.

Копирование и вставка файлов с компьютера на портативный внешний дисковый накопитель D3 Station (Использование съемного диска)

#### Использование съемного диска

В рамках данного руководства пользователя мы создадим копию папки Temp на диске C на вашем компьютере и скопируем ее на портативный внешний дисковый накопитель D3 Station.

На рабочем столе Windows щелкните:

Пуск - Программы - Стандартные - Проводник Windows

#### • Рисунок 9. Путь к проводнику Windows

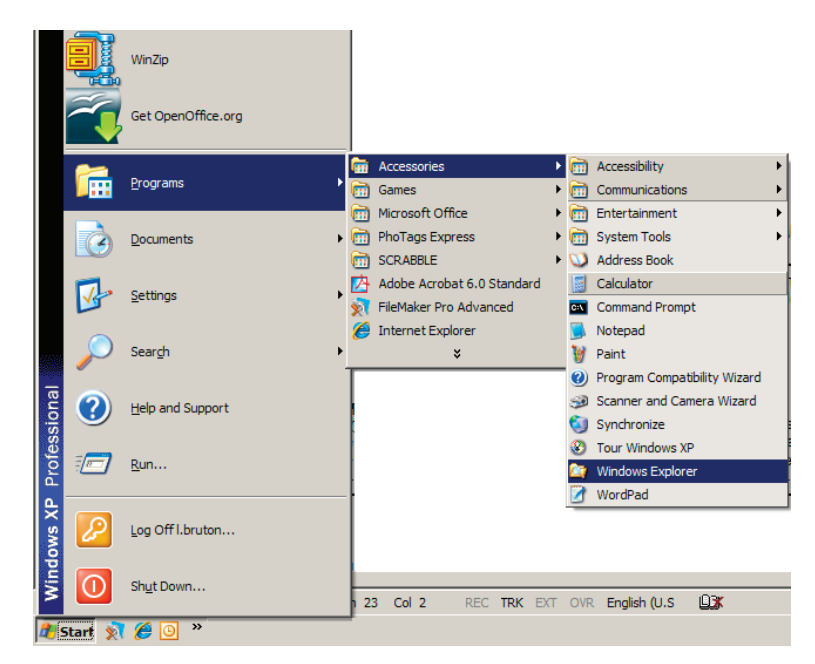

В проводнике Windows появятся буквенные обозначения дисковых накопителей: А, С, диск С является локальным жестким диском. Вероятнее всего портативный дисковый накопитель будет обозначен символом Е, однако он может быть обозначен и любым другим символом дискового накопителя. В рамках данного руководства, предположим, что портативный дисковый накопитель обозначен буквой Е. Также, для того, чтобы научиться копировать папки и файлы, мы скопируем папку Тетр на портативный дисковый накопитель.

В окне проводника Windows:

Щелкните мышью на значке локального диска С На правой панели окна: Щелкните правой кнопкой мыши на значке папки Тетр → Щелкните на кнопке «Копировать»

• **Рисунок 10.** После того, как вы щелкнете правой кнопкой мыши на файле или папке, появится еще одно меню.

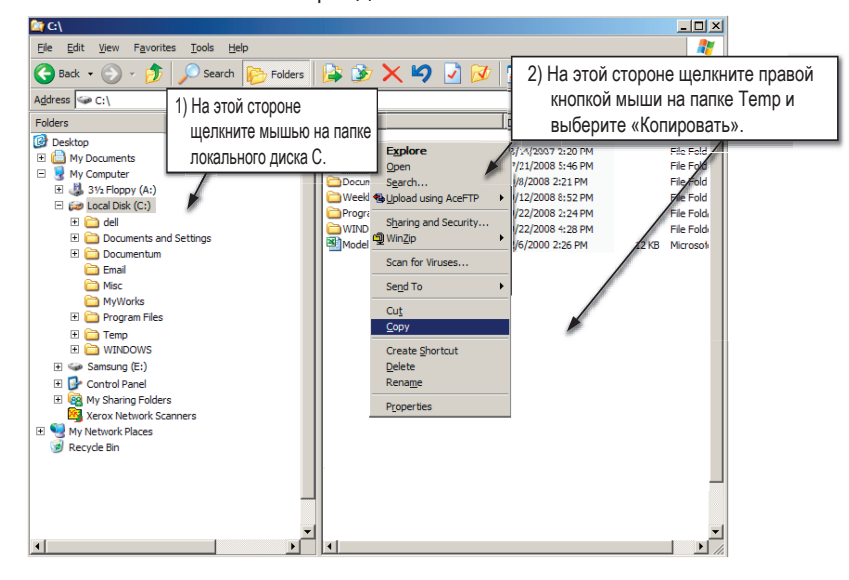

Теперь скопируем папку Temp с локального диска C на диск E Samsung. На левой панели окна в проводнике Windows:

Щелкните правой кнопкой мыши на значке Samsung E - Щелкните на кнопке «Вставить»

 Рисунок 11. Еще раз щелкнув правой кнопкой мыши, вы сможете вставить содержимое папки Тетр на портативный накопитель.

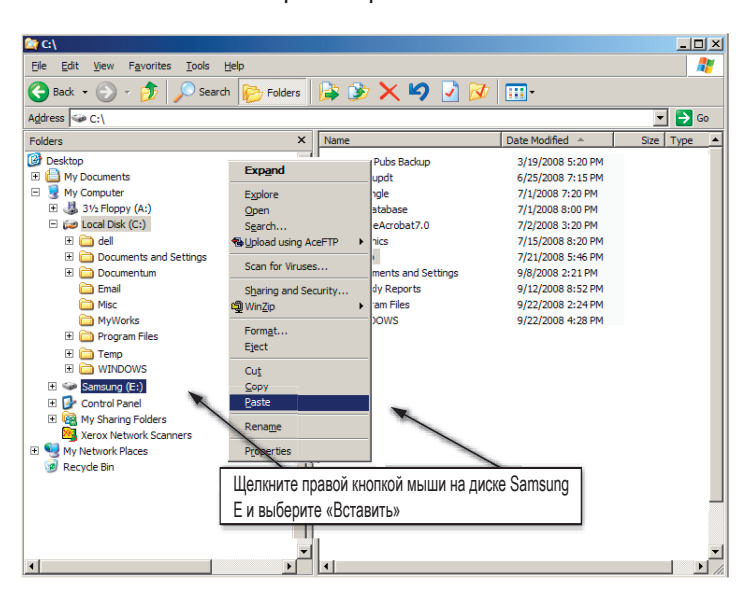

ПРИМЕЧАНИЕ : Отсоединение кабеля USB во время переноса файлов может повредить компьютер и (или) портативный внешний дисковый накопитель D3 Station. Для того, чтобы отсоединить кабель USB, подождите завершения процесса переноса файлов, а затем отсоедините кабель, используя пункт «Безопасное извлечение устройства».

ДЗ Station дисковый накопитель

## Безопасное извлечение портативного дискового накопителя D3 Station Для операционной системы Windows

Щелкните правой кнопкой мыши на значке со стрелкой в области пиктограмм панели задач в нижнем правом углу экрана.

• Рисунок 12. Панель задач расположена в нижнем правом углу экрана.

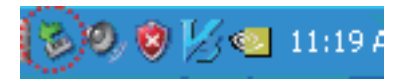

Щелкните мышью на пиктограмме «Safely Remove Hardware» («Безопасное извлечение устройства»)

• Рисунок 13. Всплывающая подсказка окна «Safely Remove Hardware» («Безопасное извлечение устройства») покажет список всех устройств, подключенных к вашему компьютеру.

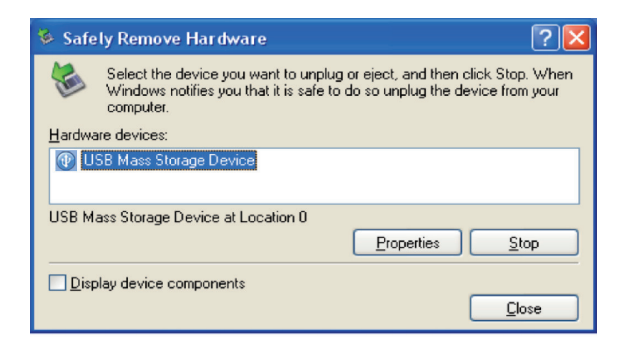

Щелкните на надписи «Портативное USB-устройство Samsung»

 Рисунок 14. Данное меню подсказки покажет список всех запоминающих устройств, таких как локальный жесткий диск и портативный дисковый накопитель.

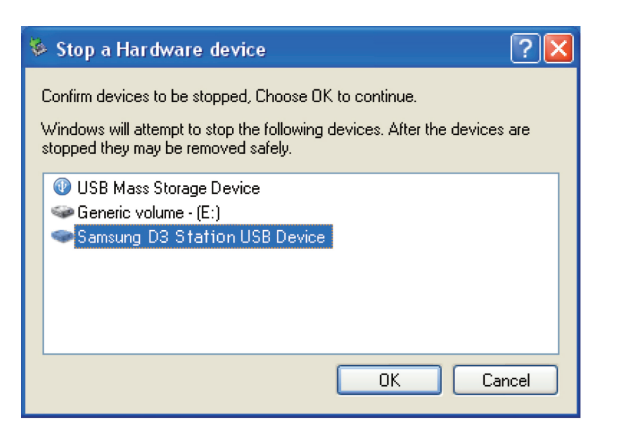

После появления уведомления о безопасном извлечении устройства вы можете извлечь устройство из системы.

Воспользуйтесь кнопкой безопасного извлечения в программе Samsung Drive Manager, чтобы безопасно извлечь внешний дисковый накопитель

[Кнопка безопасного извлечения]

#### Для операционных систем, используемых на компьютерах Macintosh

Щелкните мышью на значке внешнего дискового накопителя и выберите опцию «Eject "SAMSUNG"» («Извлечь "SAMSUNG"»).

• Рисунок 15. Для операционных систем, используемых на компьютерах Macintosh, щелкните мышью на значке USB устройства и выберите опцию «Извлечь "SAMSUNG"».

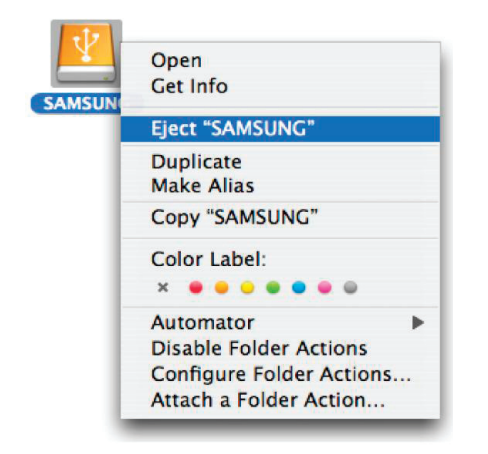

Данная процедура завершит процесс безопасного извлечения устройства. Теперь вы можете отсоединить диск от компьютера.

Не отсоединяйте кабель USB портативного внешнего дискового накопителя D3 Station от компьютера во время перемещения файлов. Вмешательство в процесс перемещения файлов может привести к повреждению данных и (или) повредить портативный внешний дисковый накопитель D3 Station.

# Программное обеспечение D3 Station

#### Программа Samsung Drive Manager

Samsung Drive Manager — это пакет программ для Windows, который поможет вам в использовании внешнего жесткого диска Samsung Drive Manager включает Samsung AutoBackup (решение решение для резервного копирования частной информации), Samsung SecretZone (решение для защиты частной информации), Samsung SecretZone (решение для защиты частной информации), Samsung Secret Manager (решение для безопасного управления внешним жестким диском и инструменты для управления внешним жестким диском Samsung.

Чтобы воспользоваться функциями Samsung Drive Manager, нужно установить программу на компьютер к которому подключено устройство D3 Station.

Подробная информация приведена в руководстве к D3 Station.

Samsung Secure Manager нельзя использовать, если жесткий диск не поддерживает функцию безопасности.

#### Установка Samsung Drive Manager

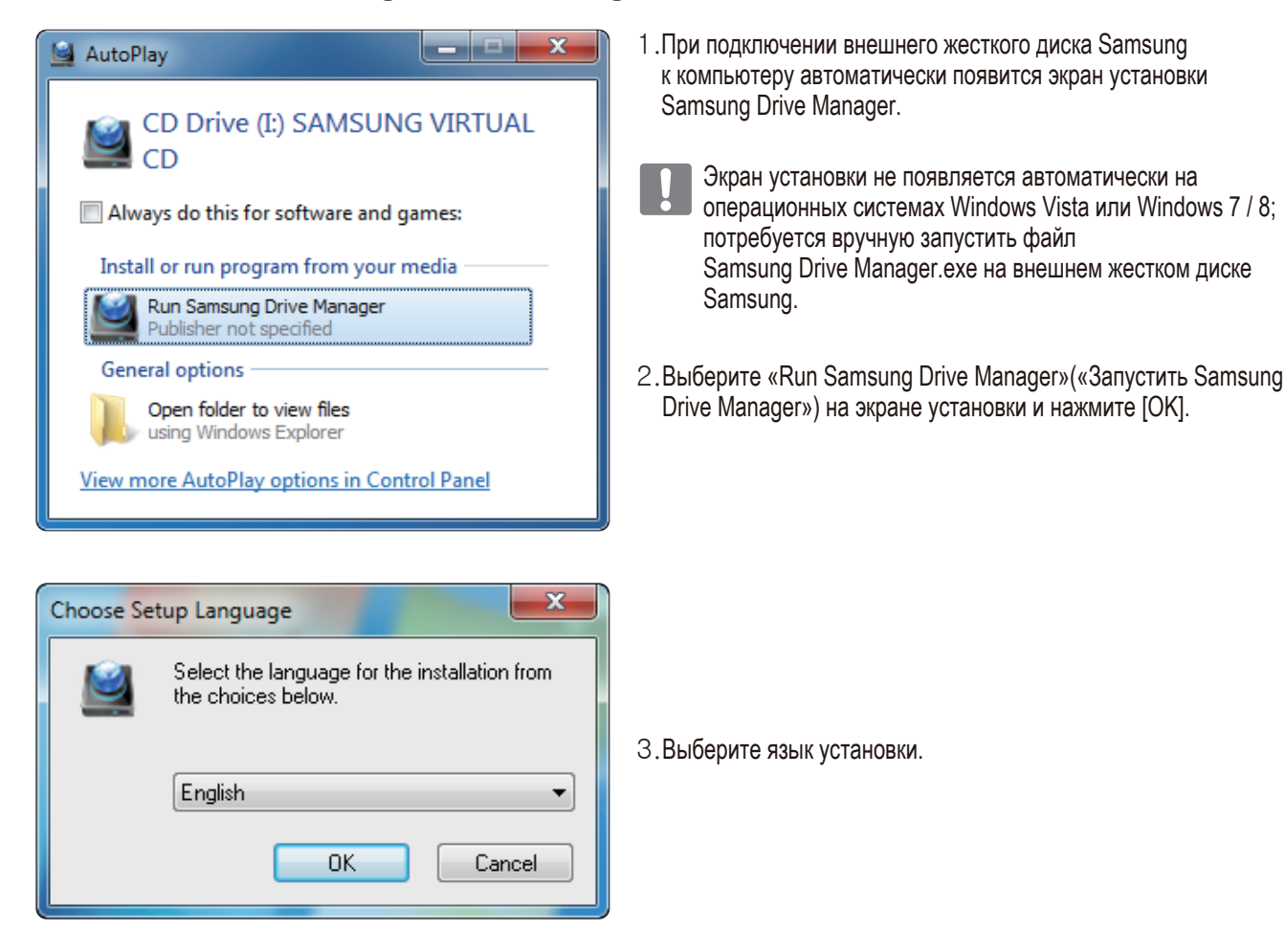

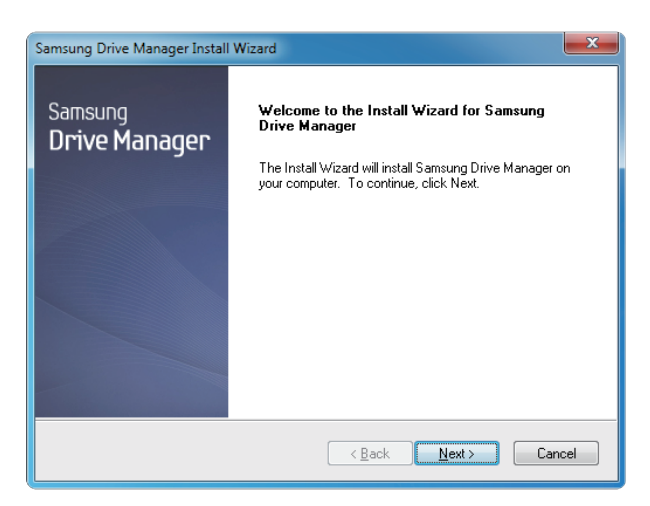

- 4. Когда процесс подготовки завершится, появится диалоговое окно мастера InstallShield.
- 5. Нажмите «Next» («Далее»).

| Samsung Drive Manager Install Wizard                                                                                                    |  |  |
|----------------------------------------------------------------------------------------------------|--|--|
| License Agreement<br>Please read the following license agreement carefully.                                                                                                    |  |  |
| Press the PAGE DOWN key to see the rest of the agreement.                                                                                                    |  |  |
| End-User License Agreement (End-User License Agreement) Please read this document carefully, as it contains important information. This End-User License Agreement ("EULA") is a contract which is entered into between you (an individual or a corporation) and Clarus Incorporated (Clarus, Inc.) with regard to this software. This software may include other components such as related media, printing, and "online" or electronic documents ("software"). By installing, copying, or using this software, you indicate that you accept the terms in the EULA. If you do not agree with the terms in this EULA, you cannot install or use this software. |  |  |
| Do you accept all the terms of the preceding License Agreement? If you select No, the setup will close. To install Samsung Drive Manager, you must accept this agreement. InstallShield                                                                                                    |  |  |
| Kack Yes No                                                                                                    |  |  |

6. Появится диалоговое окно лицензионного соглашения с конечным пользователем. Внимательно прочтите соглашение. Нажмите «Yes» («Да»).

| Samsung Drive Manager Install Wizard                                                                                |  |  |
|----------------------------------------------------------------------------------------------------|--|--|
| Choose Destination Location<br>Select folder where setup will install files.                                        |  |  |
| Setup will install Samsung Drive Manager in the following folder.                                                   |  |  |
| To install to this folder, click Next. To install to a different folder, click Browse and select<br>another folder. |  |  |
| Destination Folder<br>C:\Program Files\Clarus\Samsung Drive Manager Browse<br>InstallShield                         |  |  |
| < <u>₿</u> ack <u>N</u> ext> Cancel                                                                                 |  |  |

- 7. Появится экран выбора папки для установки Samsung Drive Manager.
- 8. Укажите папку для установки программы и нажмите «Next» («Далее»).

| Samsi   | ung Drive Manager Install Wizard                                                                                                    |
|---------|----------------------------------------------------------------------------------------------------|
| Se<br>F | lect Program Folder<br>Please select a program folder.                                                                                                    |
| e<br>r  | Setup will add program icons to the Program Folder listed below. You may type a new folder<br>name, or select one from the existing folders list. Click Next to continue. |
| Ē       | rogram Folder:<br>Samsung Drive Manager                                                                                                    |
| E       | zisting Folders:<br>Accessories<br>Administrative Tools                                                                                                    |
|         | Games<br>Maintenance<br>Statun                                                                                                    |
|         | Tablet PC                                                                                                    |
|         |                                                                                                    |
| Install | smeid ( <u>B</u> ack <u>Next</u> ) Cancel                                                                                                    |

 На экране выбора папки для установки программы выберите папку, куда будут помещены значки Samsung Drive Manager, и нажмите «Next» («Далее»).

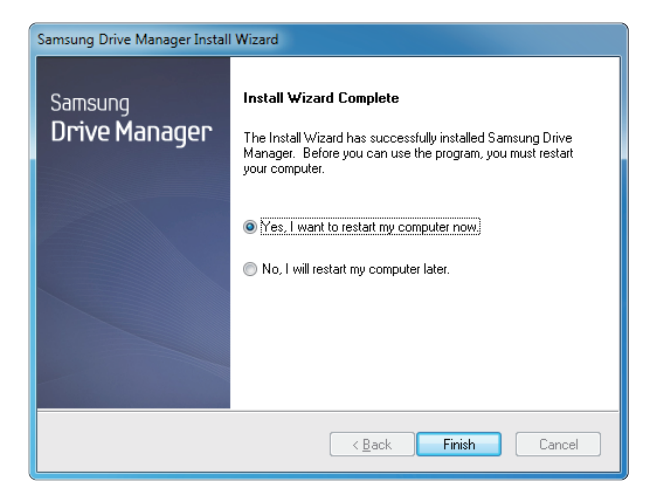

- 10. После установки программы можно перезагрузить компьютер.
- 11. Подтвердите перезагрузку системы (при желании) и нажмите «Done» («Готово»).
  - Перезагрузите компьютер, когда появится приглашение, чтобы обеспечить нормальную работу Samsung Drive Manager.

#### Использование Samsung Drive Manager

Выберите «Пуск» (в меню Windows) → «Все программы» → «Samsung» → «Samsung Drive Manager».

Показанное ниже окно появится при запуске программы.

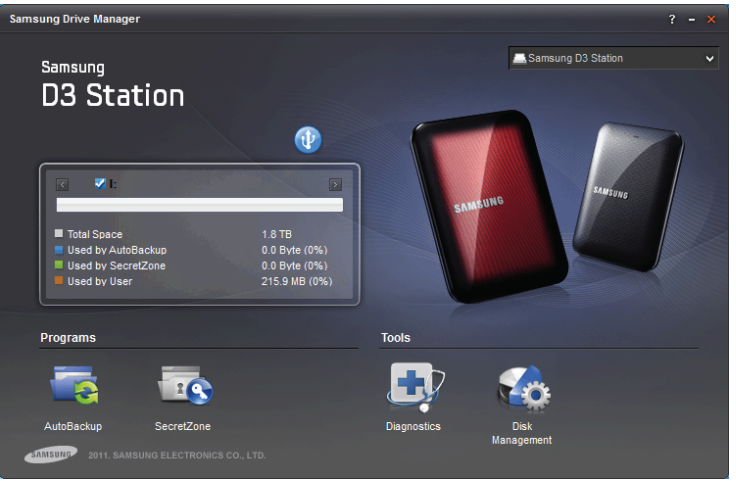

[Экран Samsung Drive Manager]

Главное окно Samsung Drive Manager включает информацию о накопителе, кнопку безопасного извлечения устройства, кнопку разблокирования безопасного жесткого диска, кнопку выполнения программы и кнопки инструментов.

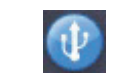

[кнопка безопасного извлечения]

Нажмите «Safely Remove Hardware» («Безопасно извлечь устройство»), чтобы безопасно извлечь жесткий диск.

Некоторые модели не поддерживают эту функцию. В этом случае кнопка разблокировки будет окрашена в серый цвет.

Если резервное копирование источников с помощью Samsung AutoBackup выполняется регулярно, полная резервная копия делается только в первый раз; затем для удобства выполняется резервное копирование в реальном времени (наблюдение за данными и резервное копирование только измененных данных).

Samsung SecretZone — это решение для защиты частной информации, которое позволяет создавать и использовать зашифрованный диск на внешнем жестком диске Samsung.

Samsung SecretZone позволяет удобно и надежно защищать важную конфиденциальную и частную информацию.

Эта функция несовместима с внешним жестким диском, который не поддерживает настройки питания.

Подробную информацию можно найти в руководстве пользователя Samsung Drive Manager, которое прилагается к изделию. Руководство пользователя Samsung Drive Manager можно также загрузить с веб-сайта Samsung.

# Устранение неисправностей

- Проверьте соединение кабеля USB.
- Проверьте, горит ли индикатор на дисковом накопителе.
- Проверьте источник питания портативного внешнего дискового накопителя D3 Station. Жужжание и гудение указывает на недостаточную мощность питания.
- Если диск не распознается системой, попробуйте подсоединить его в другой порт USB.

#### Часто задаваемые вопросы

- В1. Процесс перемещения файлов занимает слишком много времени.
- O1. USB 3.0

Чтобы использовать модель Жесткого диска на максимальной скорости, вам потребуется ПК или материнская плата, поддерживающие интерфейс USB 3.0 и кабель USB 3.0.

- В2. Фактический объем памяти портативного внешнего дискового накопителя D3 Station не совпадает с объемом памяти, указанным на упаковке в технических характеристиках.
- **О2.** Тип файловой системы, используемой данным диском, особенности разбивки жесткого диска, тип операционной системы и другие факторы могут влиять на фактический объем памяти, отображаемой вашим компьютером. (1 Мб (мегабайт)=1000000 байт, 1 Гб (гигабайт)=100000000 байт).
- ВЗ. Я подсоединил портативный внешний дисковый накопитель, D3 Station и компьютер распознал его, но сам диск не показывается в проводнике Windows.
- 03. Портативный внешний дисковый накопитель D3 Station по умолчанию отформатирован в файловой системе NFTS и будет работать нормально, когда вы подсоедините его к компьютеру. Однако, если раздел был удален или файловая система изменилась на тип, который не распознается ОС Windows, диск не появится в проводнике Windows. Попробуйте отформатировать диск в файловую систему FAT32 или NTFS. (Предостережение. Процесс форматирования удалит все данные, хранящиеся на вашем диске.)
- В4. Я использую ОС Windows XP и не могу отформатировать диск в файловую систему FAT32.
- 04. Операционные системы Windows, следующие за ОС Windows NT, имеют ограничение на объем файловой системы FAT32 до 32 Гб. Тем не менее, если вы хотите отформатировать портативный внешний дисковый накопитель D3 Station в файловую систему FAT32, то вам нужно будет загрузить утилиту для форматирования диска с нашего веб-сайта.

(Предостережение. Процесс форматирования удалит все данные, хранящиеся на вашем диске. Рекомендуется осуществить резервное копирование данных перед началом процесса.)

- В5. Мой компьютер загружается некорректно.
- 05. Если вы загружаете систему с портативным внешним дисковым накопителем D3 Station, подключенным к компьютеру, то существует возможность, что BIOS пытается загрузить систему с внешнего дискового накопителя. Измените порядок загружаемых устройств в настройках BIOS, либо отсоедините внешний дисковый накопитель от системы и затем попробуйте загрузиться снова.
- В6. Я использую компьютер Мас и не могу копировать файлы.
- 06. Если диск был отформатирован в файловой системе NTFS, тогда данные, хранящиеся на диске, могут использоваться в операционных системах Мас только в режиме чтения. Для использования накопителя с операционными системами Mac OS X воспользуйтесь драйвером NTFS для Mac диска или переформатируйте накопитель. NTFS для Мас диска: см. стр. 10

Переформатирование: см. стр. 20

# Приложение

ВНИМАНИЕ - РАЗБИВКА НА РАЗДЕЛЫ И ФОРМАТИРОВАНИЕ ДИСКОВОГО НАКОПИТЕЛЯ ПРИВЕДЕТ К БЕЗВОЗВРАТНОМУ УДАЛЕНИЮ ВСЕХ ФАЙЛОВ С ДИСКА. ПРОИЗВЕДИТЕ РЕЗЕРВНОЕ КОПИРОВАНИЕ ФАЙЛОВ, А ТАКЖЕ ПРОВЕРЬТЕ ИХ ЦЕЛОСТНОСТЬ И СЧИТЫВАЕМОСТЬ ПЕРЕД ТЕМ, КАК СОВЕРШИТЬ ДАННУЮ ПРОЦЕДУРУ.

#### Разбивка жесткого диска и изменение типа файловой системы

Существует возможность разбивки портативного внешнего дискового накопителя D3 Station и изменения типа файловой системы.

- Переформатировать в систему FAT32
- Переформатировать в систему NTFS
- Переформатировать в систему Macintosh

#### Процедура переформатирования в FAT32

- Используйте программу Samsung Format Utility или Samsung Drive Manager для форматирования портативного внешнего дискового накопителя D3 Station в файловую систему FAT32. Программа Samsung Format Utility: см. веб-страницу samsunghdd.seagate.com Samsung Drive Manager: см. стр. 17

#### Процедура переформатирования в NTFS

Далее описывается процедура форматирования в файловую систему NTFS в OC Windows XP.

- Подсоедините портативный внешний дисковый накопитель D3 Station к компьютеру.
- Щелкните на кнопке «Пуск» в нижнем левом углу экрана.
- Нажмите правую кнопку мыши на значке «Мой компьютер» и затем выберите опцию «Управление».
- В средствах «Управление компьютером» выберите пункт «Управление диском».
- Нажмите правую кнопку мыши на диске, который вы хотите отформатировать, и затем выберите пункт меню «Удалить раздел».
- После того как раздел был удален, нажмите правую кнопку мыши на диске, который вы хотите отформатировать, и затем выберите пункт меню «Создать новый раздел», как показано на рисунке ниже.
- В мастере создания раздела выберите пункт «Основной раздел» и введите желаемый размер раздела.
- В меню «Файловая система» выберите «NTFS» и затем форматируйте диск.

#### Форматирование в Macintosh

Далее описывается процедура форматирования диска в ОС Mac OS X.

- Запустите утилиту Mac OS X «Дисковая утилита».
- Откройте папку с системным диском с рабочего стола. Откройте папку «Приложения», а затем папку «Утилиты».
- Выберите файл «Дисковые утилиты».
- Выберите диск, который вы хотите переформатировать.
- Выберите меню «Удалить».
- Выберите «Расширенное меню Mac OS» в меню «Формат раздела» и нажмите кнопку «Удалить».
- После завершения процедуры форматирования диск появится на вашем рабочем столе.

#### Соответствие стандартам

СЕ (Европейский союз/сообщество)

FCC (Федеральная комиссия связи)

C-TICK

BSMI (Бюро стандартизации, метрологии и экспертизы)

NRTL

СВ

UL

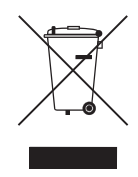

Данная маркировка на продукции, аксессуарах и литературе означает, что такое изделие и его электронные компоненты (например, зарядное устройство, наушники, кабель USB) нельзя выбрасывать в конце срока службы вместе с обычными бытовыми отходами. Для предотвращения ущерба окружающей среде и здоровью людей из-за неконтролируемой утилизации отходов выбрасывайте данное изделие отдельно от других видов отходов и оказывайте содействие переработке отходов и повторному использованию ресурсов.

Потребители могут связаться с распространителем, либо с местными государственными учреждениями для получения информации о том, как и куда отправлять эту продукцию для безопасной утилизации. Для юридических лиц: свяжитесь с поставщиком и проверьте условия и сроки в договоре на покупку товара. Данное изделие и его электронные компоненты запрещается выбрасывать вместе с другими бытовыми отходами.

### Соответствие требованиям FCC

|         | ВНИМАНИЕ!                                                                             | Изменения или модификации, не утвержденные в прямой форме стороной, ответственной за соответствие, могут привести к нарушению работы устройства.                                                                                                    |
|---------|---------------------------------------------------------------------------------------|----------------------------------------------------------------------------------------------------|
| Класс В | Примечание.<br>- измените ори<br>- установите об<br>- подключите о<br>- обратитесь за | Данное оборудование проверено и признано цифровым устройством,<br>соответствующим классу В в соответствии с частью 15 требований FCC.<br>Эти нормативы предназначены для защиты от помех в жилых помещениях.<br>Данное оборудование является источником радиоизлучения и, в случае его<br>установки не в соответствии с инструкциями, может приводить к возникновению<br>помех для радиосвязи. При этом не гарантируется отсутствие помех в каждом<br>конкретном случае. Если данное оборудование вызывает помехи приему радио-<br>или телевизионного сигнала из-за включения и отключения устройства, мы<br>рекомендуем пользователю попытаться устранить помехи одним из следующих<br>способов:<br>ентацию или расположение принимающей антенны;<br>борудование дальше от приемника;<br>борудование и приемник в розетки разных электрических цепей;<br>а помощью к поставщику или квалифицированному радиотелемастеру. |

Все права защищены. Seagate является торговой маркой или зарегистрированной торговой маркой Seagate Technology LLC или одной из ее дочерних компаний в Соединенных Штатах и других странах. Samsung и логотип Samsung являются торговыми марками Samsung Electronics Co., Ltd. Все прочие торговые марки и зарегистрированные торговые марки являются собственностью своих владельцев. При указании объема накопителя один гигабайт, или ГБ, соответствует одному миллиарду байтов, а один терабайт, или ТБ, — одной тысяче миллиардов байтов. В операционной системе вашего компьютера может использоваться другой стандарт измерений и сообщений о пониженной емкости. Кроме того, определенная часть емкости используется для форматирования и других функций, так что она не пригодна для хранения данных. Цифры в примерах приводятся для наглядности.

Реальные цифры будут сильно зависеть от различных факторов, включая размер файла, формат файла, свойства и используемое приложение.

Экспорт или повторный экспорт оборудования или программного обеспечения, использующего шифрование, может регулироваться Министерством торговли США и Бюро промышленности и безопасности (дополнительные сведения см. на сайте

HYPERLINK"http://www.bis.doc.gov" www.bis.doc.gov). Также осуществляется контроль импорта и использования за пределами США. Конкретные скорости передачи данных могут меняться в зависимости от операционной среды и других факторов.

Компания Seagate оставляет за собой право менять без предварительного уведомления предложение изделий и их характеристики.

Seagate Technology LLC, 10200 S. De Anza Blvd, Cupertino, CA 95014 U.S.A. Seagate Technology International, Koolhovenlaan 1, 1119 NB Schiphol-Rijk, The Netherlands